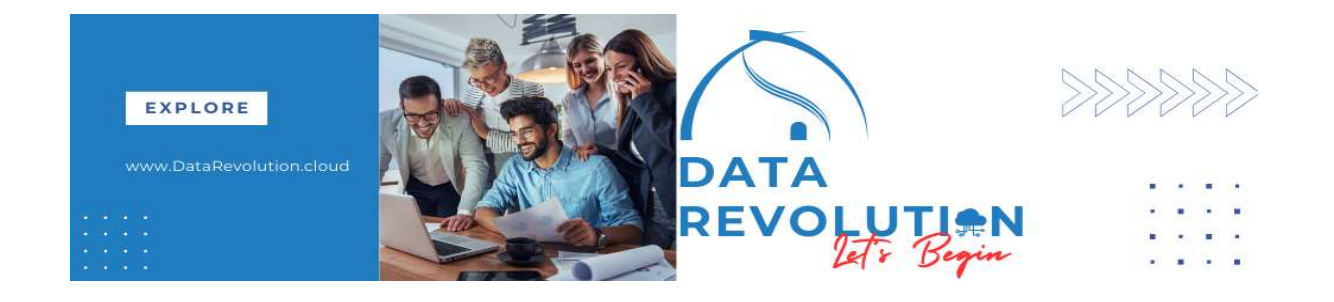

## **ORACLE BI REPORT**

Adding Subtotal in BI Template Report

## Abstract

This document provides instructions to how to add Subtotal in Report using a BI template report layout.

Ganesh Mahto

Requirement: Create report that display subtotal.

First create Data Model and create Layout using BI Template.

| Navigation-> Tools->Repor | ts and Analy | /tics |
|---------------------------|--------------|-------|
|---------------------------|--------------|-------|

| 6 | -     | 2                      |        |                                 |        |                                        |   |
|---|-------|------------------------|--------|---------------------------------|--------|----------------------------------------|---|
|   | Tools | 5                      |        |                                 |        |                                        | ^ |
|   | °∕∕   | Set Preferences        | $\Box$ | Announcements                   | P      | Alerts Composer                        |   |
|   | Ð     | Deep Links             |        | Developer Connect               | $\sim$ | Approvals                              |   |
|   |       | Spaces                 | rç     | Contact Search                  | =      | Reports and Analytics                  |   |
|   | Î     | Scheduled Processes    | 0      | Security Console                | Ð      | Sales and Service Access<br>Management |   |
|   | ①     | File Import and Export | ٦      | Audit Reports                   | E      | SmartText                              |   |
|   |       | Transaction Console    | 0      | Notification Preferences        | 创      | Collaboration Messaging                |   |
|   |       | Diagnostic Dashboard   | 公      | Download ADF Desktop Integrator |        |                                        |   |

Follow the below steps,

1. Select Data Model

| Create Report            |                      |                      |                             | ×             |
|--------------------------|----------------------|----------------------|-----------------------------|---------------|
| Select Data              | Select Layout Create | Chart Create 2nd Cha | It Create Table Save Report |               |
|                          | Use Data Model       | Upload               | Use Subject Area            |               |
|                          |                      | Spreadsheet          |                             |               |
| Create a report using an | existing Data Model  |                      |                             |               |
| Data Model /Custon       | n/GM/Pay Element Run | Result Q             |                             |               |
|                          |                      |                      |                             |               |
|                          |                      |                      |                             |               |
|                          |                      |                      |                             |               |
|                          |                      |                      |                             |               |
| How do you want to crea  | ate your report?     |                      |                             |               |
| le 🔍 Guide Me 🛛          | 🔾 🥖 Use Report Edito | or                   |                             |               |
|                          |                      |                      |                             |               |
|                          |                      |                      |                             |               |
|                          |                      |                      |                             |               |
|                          |                      |                      | Previous                    | Cancel Finish |

2. Select Layout as "Table"

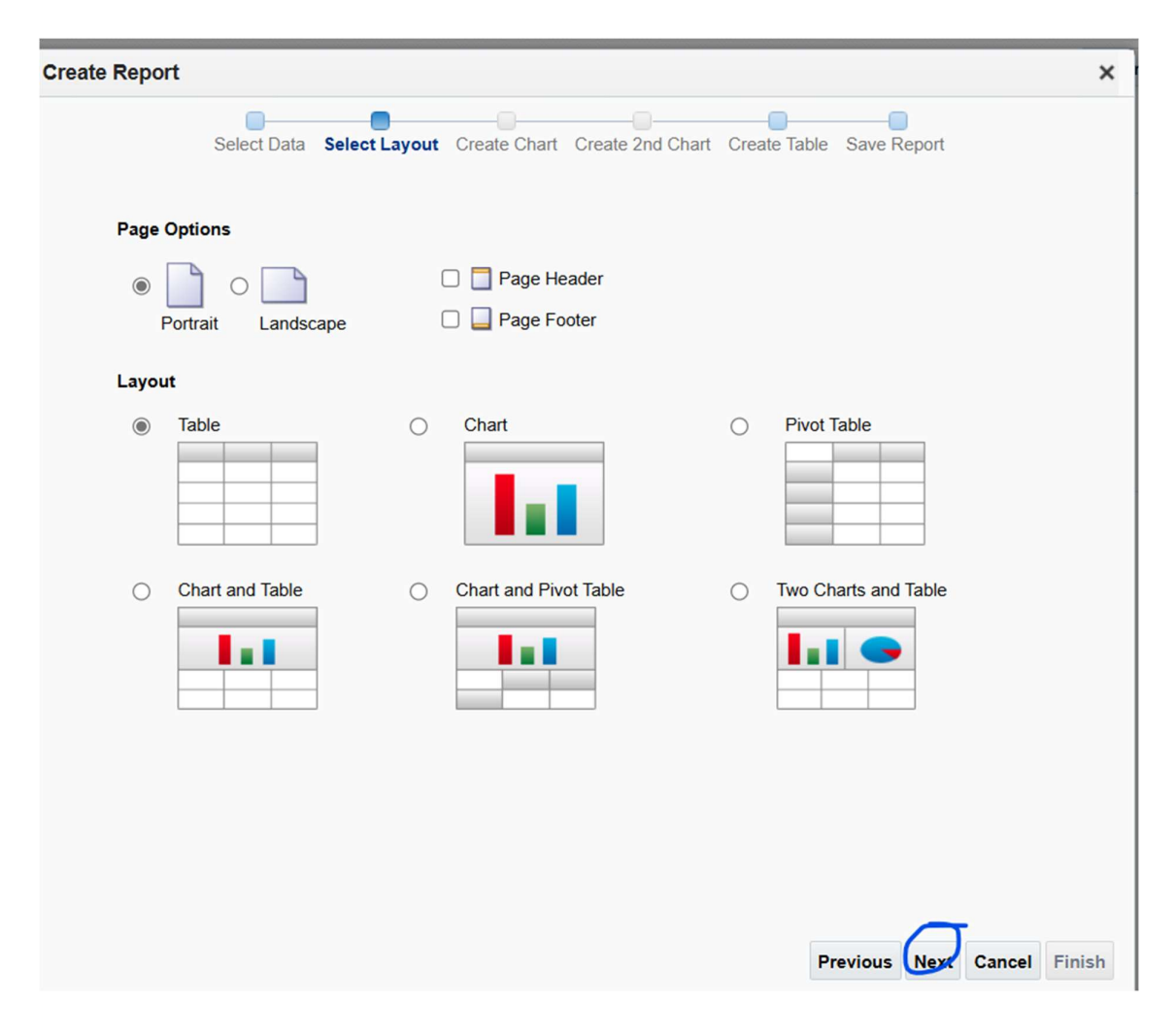

3. Pick and drop the Columns that required for Report

| <b>—</b> ———                                           |                                                    |               |
|--------------------------------------------------------|----------------------------------------------------|---------------|
| Select Data Select Layout Cre                          | ate Chart Create 2nd Chart Create Table Save Repor | t             |
|                                                        |                                                    |               |
| ag fields from the Data Source to create the table. Sa | ample data is displayed.                           |               |
| Data Source                                            |                                                    |               |
| A DATA DS                                              |                                                    |               |
| A Person Number                                        |                                                    |               |
| A Pay Period                                           |                                                    |               |
| 4 <b>G</b> 1                                           | [Drop Fields Here]                                 |               |
| A PERSON_NUMBEF                                        | []                                                 |               |
| A FULL_NAME                                            |                                                    |               |
| A ASSIGNMENT_NUI                                       |                                                    |               |
| A PAYROLL_NAME                                         |                                                    |               |
| A PERIOD_NAME                                          |                                                    |               |
| A PERIOD_START_D                                       |                                                    |               |
|                                                        |                                                    |               |
| A BASE_ELEMENT_M                                       |                                                    |               |
| # PAY_VALUE                                            |                                                    |               |
| # PARENT_REL_GR( Show Gra                              | and Totals Row                                     | wiew Demant V |

4. Columns are selected

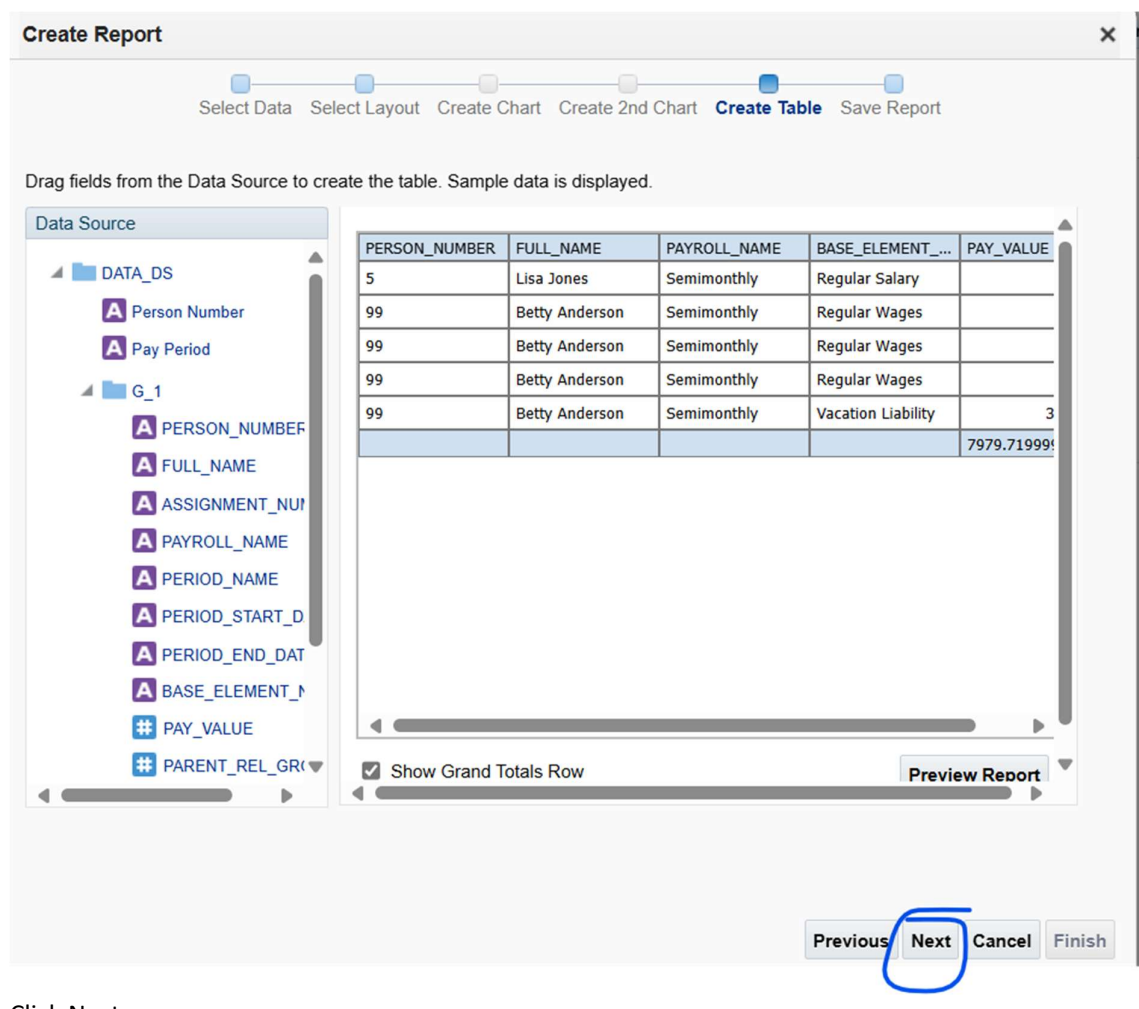

- 5. Click Next
- 6. Select "Customize report layout" and click on finish

| Create Report                                                                                                    | × |
|----------------------------------------------------------------------------------------------------|---|
| Select Data Select Layout Create Chart Create 2nd Chart Create Table Save Report                                            |   |
| Congratulations. You created your report!<br>Would you like to view your report or go to the Layout Editor to customize it? |   |
| O Wiew Report<br>Run and view the report.                                                                                   |   |
| Customize Report Layout     Use the Layout Editor to customize the report.                                                  |   |
|                                                                                                    |   |
|                                                                                                    |   |
|                                                                                                    |   |
| Previous Next Cancel Phils                                                                                                  |   |

7. Save report

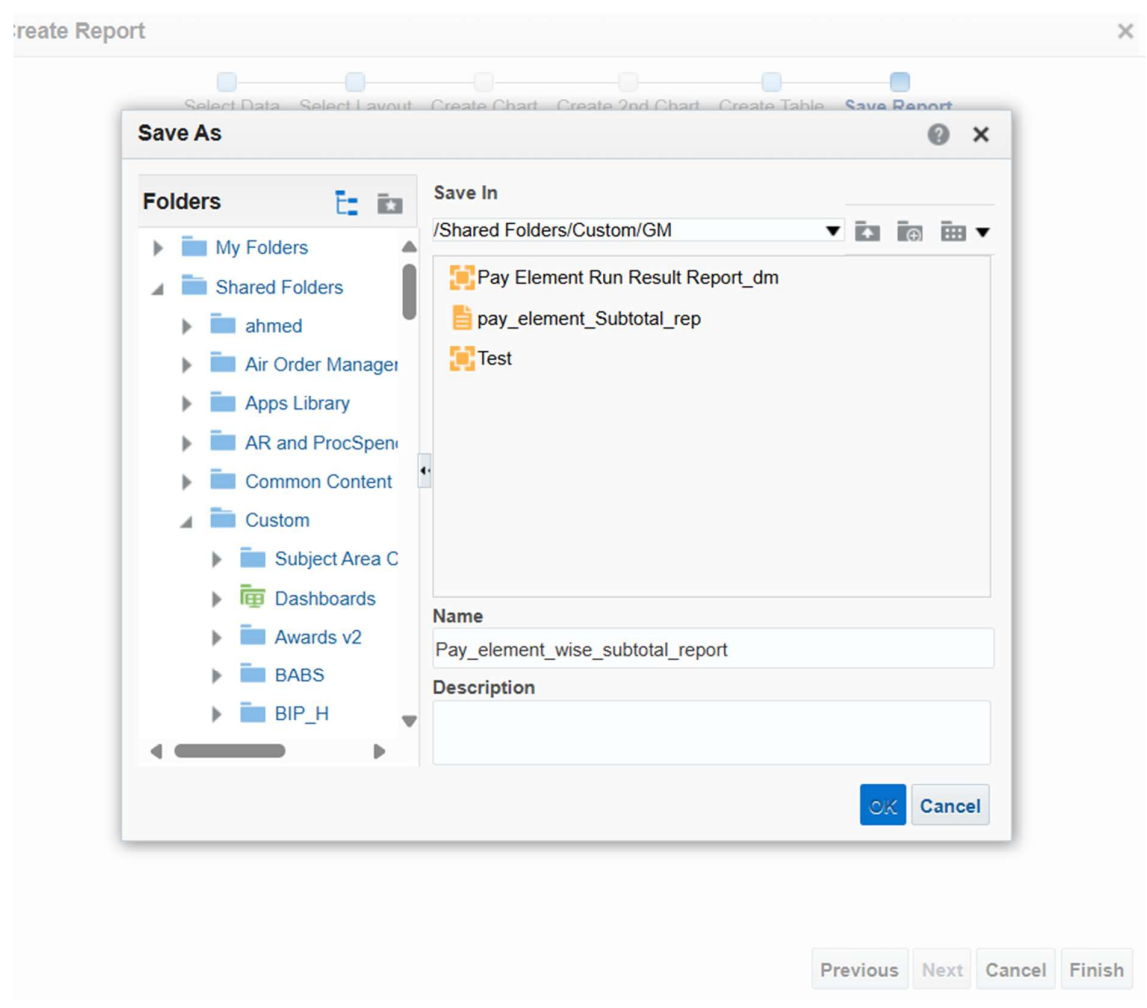

8. Data will display

| ata Source                                                                                                    |                        | @ <b>▼ Insert</b> Pa             | age Layout                 |                                     |                                                                                                    |
|----------------------------------------------------------------------------------------------------|------------------------|----------------------------------|----------------------------|-------------------------------------|----------------------------------------------------------------------------------------------------|
| DATA DS                                                                                                    | mponents               |                                  |                            | Page Elements                       |                                                                                                    |
| A Person Number                                                                                                    | Layout Grid            | ata Table 🔟 Chart                | 😫 Pivot Table 📃 List       | 🚾 Page Break 🛛 🕌 Pag                | e Number                                                                                                    |
| A Pay Period                                                                                                    | Repeating Section T Te | ext Item Gauge                   | 🔛 Image                    | Total Pages                         |                                                                                                    |
| 61                                                                                                    |                        |                                  |                            |                                     |                                                                                                    |
|                                                                                                    | 50 100 150             | 200 250 30                       | 0 350 400 45               | 0 500 550 6                         | 00 650 700 75                                                                                                    |
| A FULL NAME                                                                                                    |                        |                                  |                            |                                     |                                                                                                    |
| A ASSIGNMENT NUMBE                                                                                                    |                        |                                  |                            |                                     |                                                                                                    |
|                                                                                                    | F                      | Pav elem                         | ent wise s                 | subtotal re                         | port                                                                                                    |
|                                                                                                    | <b>i</b>               | ay_oronn                         |                            |                                     | port                                                                                                    |
|                                                                                                    | PERSON_NUMBER          | FULL_NAME                        | PAYROLL_NAME               | BASE_ELEMENT_NAME                   | PAY_VALUE                                                                                                    |
| A PERIOD_START_DATE                                                                                                    | 5                      | Lisa Jones                       | Semimonthly                | Regular Salary                      | 2810.5                                                                                                    |
| A PERIOD_END_DATE                                                                                                    | 99                     | Betty Anderson                   | Semimonthly                | Regular Wages                       | 505.43                                                                                                    |
|                                                                                                    |                        | Betty Anderson                   | Semimonthly                | Regular Wages                       | 884.51                                                                                                    |
| A BASE_ELEMENT_NAM                                                                                                    | 99                     | Detty Anderson                   |                            |                                     | The selection of the selection of the se |
| BASE_ELEMENT_NAM                                                                                                    | 99<br>99               | Betty Anderson                   | Semimonthly                | Regular Wages                       | 505.43                                                                                                    |
| A BASE_ELEMENT_NAM<br># PAY_VALUE<br># PARENT_REL_GROUP                                                                                                    | 99<br>99<br>99         | Betty Anderson<br>Betty Anderson | Semimonthly<br>Semimonthly | Regular Wages<br>Vacation Liability | 505.43<br>3273.85                                                                                                    |
| A BASE_ELEMENT_NAM<br>PAY_VALUE<br>PARENT_REL_GROUP<br>A ACTION_TYPE                                                                                                    | 99<br>99<br>99         | Betty Anderson<br>Betty Anderson | Semimonthly<br>Semimonthly | Regular Wages<br>Vacation Liability | 505.43<br>3273.85<br>7979.719999999999                                                                                                    |
| BASE_ELEMENT_NAM     BASE_ELEMENT_NAM     PAY_VALUE     PARENT_REL_GROUP     Action_type     EARN_TIME_PERIOD_                                                                   | 99<br>99<br>99         | Betty Anderson<br>Betty Anderson | Semimonthly<br>Semimonthly | Regular Wages Vacation Liability    | 505.43<br>3273.85<br>7979.719999999999                                                                                                    |
| BASE_ELEMENT_NAM     PAY_VALUE     PARENT_REL_GROUP     ACTION_TYPE     EARN_TIME_PERIOD_     ASSIGNMENT ID                                                                      | 99<br>99<br>99         | Betty Anderson<br>Betty Anderson | Semimonthly<br>Semimonthly | Regular Wages<br>Vacation Liability | 505.43<br>3273.85<br>7979.7199999999999                                                                                                    |
| BASE_ELEMENT_NAM     BASE_ELEMENT_NAM     PAY_VALUE     PARENT_REL_GROUP     ACTION_TYPE     EARN_TIME_PERIOD_     ASSIGNMENT_ID     TIME_PERIOD_ID                              | 99<br>99<br>99         | Betty Anderson<br>Betty Anderson | Semimonthly<br>Semimonthly | Regular Wages Vacation Liability    | 505.43<br>3273.85<br>7979.7199999999999                                                                                                    |
| <ul> <li>BASE_ELEMENT_NAM</li> <li>PAY_VALUE</li> <li>PARENT_REL_GROUP</li> <li>ACTION_TYPE</li> <li>EARN_TIME_PERIOD_</li> <li>ASSIGNMENT_ID</li> <li>TIME_PERIOD_ID</li> </ul> | 99<br>99<br>99         | Betty Anderson<br>Betty Anderson | Semimonthly<br>Semimonthly | Regular Wages Vacation Llability    | 505.43<br>3273.85<br>7979.7199999999999                                                                                                    |
| <ul> <li>BASE_ELEMENT_NAM</li> <li>PAY_VALUE</li> <li>PARENT_REL_GROUP</li> <li>ACTION_TYPE</li> <li>EARN_TIME_PERIOD_</li> <li>ASSIGNMENT_ID</li> <li>TIME_PERIOD_ID</li> </ul> | 99<br>99<br>99         | Betty Anderson<br>Betty Anderson | Semimonthly<br>Semimonthly | Regular Wages<br>Vacation Liability | 505,43<br>3273,85<br>7979,719999999999                                                                                                    |
| BASE_ELEMENT_NAM     BASE_ELEMENT_NAM     PAY_VALUE     PARENT_REL_GROUP     ACTION_TYPE     EARN_TIME_PERIOD_     ASSIGNMENT_ID     TIME_PERIOD_ID                              | 99<br>99<br>99         | Betty Anderson Betty Anderson    | Semimonthly<br>Semimonthly | Regular Wages<br>Vacation Liability | 505,43<br>3273,85<br>7979,719999999999                                                                                                    |
| <ul> <li>BASE_ELEMENT_NAM</li> <li>PAY_VALUE</li> <li>PARENT_REL_GROUP</li> <li>ACTION_TYPE</li> <li>EARN_TIME_PERIOD_</li> <li>ASSIGNMENT_ID</li> <li>TIME_PERIOD_ID</li> </ul> | 99<br>99<br>99         | Betty Anderson<br>Betty Anderson | Semimonthly<br>Semimonthly | Regular Wages<br>Vacation Liability | 505,43<br>3273,85<br>7979,719999999999                                                                                                    |
| <ul> <li>BASE_ELEMENT_NAM</li> <li>PAY_VALUE</li> <li>PARENT_REL_GROUP</li> <li>ACTION_TYPE</li> <li>EARN_TIME_PERIOD_</li> <li>ASSIGNMENT_ID</li> <li>TIME_PERIOD_ID</li> </ul> | 99<br>99<br>99         | Betty Anderson<br>Betty Anderson | Semimonthly<br>Semimonthly | Regular Wages Vacation Liability    | 505.43<br>3273.85<br>7979.719999999999                                                                                                    |
| BASE_ELEMENT_NAM  PAY_VALUE  PARENT_REL_GROUP  A ACTION_TYPE  EARN_TIME_PERIOD_  ASSIGNMENT_ID  TIME_PERIOD_ID  mponents                                                         | 99<br>99<br>99         | Betty Anderson<br>Betty Anderson | Semimonthly<br>Semimonthly | Regular Wages<br>Vacation Liability | 505.43<br>3273.85<br>7979.719999999999                                                                                                    |

9. To Add Subtotal, Click on Column which get subtotal, in this case "base\_element\_name" Get Base\_Element wise Subtotal

|                                                                                                    | Select   Font   |                | Alianment    | Grouping           | <b>L</b>          |
|----------------------------------------------------------------------------------------------------|-----------------|----------------|--------------|--------------------|-------------------|
| DATA_DS                                                                                                    |                 |                |              | ere epining        |                   |
| A Person Number                                                                                                 | Select V Tanoma | ₩ 8            |              | No Grouping 🔻      |                   |
| A Pay Period                                                                                                    | X Delete v B I  | <u>u</u> m     | 🛄 🖏 📄 🖉 着    | Subtotals          |                   |
| 4 🖿 G_1                                                                                                    | 50 100 150      | 200 250 300    | 350 400 450  | 500 550 60         | 0 650 700 750     |
| A PERSON_NUMBER                                                                                                 |                 |                |              |                    |                   |
| A FULL_NAME                                                                                                    |                 |                |              |                    |                   |
| A ASSIGNMENT NUMBE                                                                                              |                 |                |              |                    |                   |
| A PAYROLL NAME                                                                                                  | F               | Pay eleme      | ent wise s   | ubtotal re         | port              |
| A PERIOD NAME                                                                                                   |                 |                |              |                    |                   |
| A PERIOD START DATE                                                                                             | PERSON_NUMBER   | FULL_NAME      | PAYROLL_NAME | BASE_ELEMENT_NAME  | PAT_VALUE         |
|                                                                                                    | 5               | Lisa Jones     | Semimonthly  | Regular Salary     | 2810.5            |
|                                                                                                    | 99              | Betty Anderson | Semimonthly  | Regular Wages      | 505.43            |
| A BASE_ELEMENT_NAM                                                                                              | 99              | Betty Anderson | Semimonthly  | Regular Wages      | 884.51            |
| # PAY_VALUE                                                                                                    | 99              | Betty Anderson | Semimonthly  | Regular Wages      | 505.43            |
| # PARENT_REL_GROUP                                                                                              | 99              | Betty Anderson | Semimonthly  | Vacation Liability | 3273.85           |
| A ACTION_TYPE                                                                                                   |                 |                |              |                    | 7979.719999999999 |
| # EARN_TIME_PERIOD_                                                                                             |                 |                |              |                    |                   |
| # ASSIGNMENT ID                                                                                                 |                 |                |              |                    |                   |
| the second second second second second second second second second second second second second second second se |                 |                |              |                    |                   |
| UTIME_PERIOD_ID                                                                                                 |                 |                |              |                    |                   |
| # TIME_PERIOD_ID                                                                                                |                 |                |              |                    |                   |
| TIME_PERIOD_ID                                                                                                  |                 |                |              |                    |                   |
| TIME_PERIOD_ID                                                                                                  |                 |                |              |                    |                   |
| # TIME_PERIOD_ID                                                                                                |                 |                |              |                    |                   |
| # TIME_PERIOD_ID                                                                                                |                 |                |              |                    |                   |

10. Select Grouping "Group Left" and Checked Subtotal Check box.

| Pay_element_wise_subtotal                                                                                                    | _report : Pay_element_wi                                                                                                    |
|----------------------------------------------------------------------------------------------------|----------------------------------------------------------------------------------------------------|
| Data Source                                                                                                    | Table Column Header                                                                                                    |
| DATA_DS  Person Number Pay Period  G_1  PERSON_NUMBER  FULL_NAME ASSIGNMENT_NUMBE PAYROLL_NAME                                                                                                    | Select       Font       Alignment       Grouping         Select       Tahoma $B_I$ $B_I$                                                                                                    |
| <ul> <li>PERIOD_NAME</li> <li>PERIOD_START_DATE</li> <li>PERIOD_END_DATE</li> <li>DASE_ELEMENT_NAM</li> <li>PAY_VALUE</li> <li>PARENT_REL_GROUP</li> <li>ACTION_TYPE</li> <li>EARN_TIME_PERIOD_ID</li> <li>TIME_PERIOD_ID</li> </ul> | BASE_ELEMENT_NAME       PERSON_NUMBER       FULL_NAME       PAYROLL_NAME       PAY_VALUE         Regular Salary       5       Lisa Jones       Semimonthly       2810.5         Regular Wages       99       Betty Anderson       Semimonthly       505.43         99       Betty Anderson       Semimonthly       505.43         99       Betty Anderson       Semimonthly       505.43         99       Betty Anderson       Semimonthly       505.43         99       Betty Anderson       Semimonthly       505.43         99       Betty Anderson       Semimonthly       505.43         99       Betty Anderson       Semimonthly       505.43         99       Betty Anderson       Semimonthly       3273.45         99       Betty Anderson       Semimonthly       3273.45         99       Betty Anderson       Semimonthly       3273.45         99       Betty Anderson       Semimonthly       3273.45         99       Betty Anderson       Semimonthly       3273.45         99       Particular Anderson       Semimonthly       3273.45         99       Particular Anderson       Semimonthly       3273.45         99       Particular Anderson |
| ▶ Components                                                                                                    |                                                                                                    |
| Properties                                                                                                    |                                                                                                    |

11. Double click on blank row in front of subtotal value and add text "Subtotal"

🛛 Data Source 🐚 🦳 🗒 🗒 🖷 🛛 🖓 🗸 🔲 🖓 🗸 Insert Page Layout

| Pay Period  G_1  PERSON_NUMBER  FULL_NAME  ASSIGNMENT_NUMBE  PAYROLL_NAME  COPEND | Call Rep | Peating Section T Text | Item Gauge 200 250 300<br>ay_eleme | nt_wise_s      | Total Pages       500     550     60       ubtotal_re | o 650 700 750<br>port |
|-----------------------------------------------------------------------------------|----------|------------------------|------------------------------------|----------------|-------------------------------------------------------|-----------------------|
| A PERIOD_NAME                                                                     |          | BASE_ELEMENT_NAME      | PERSON_NUMBER                      | FULL_NAME      | PAYROLL_NAME                                          | PAY_VALUE             |
| A PERIOD_START_DATE                                                               |          | Regular Salary         | 5                                  | Lisa Jones     | Semimonthly                                           | 2810.5                |
| A PERIOD_END_DATE                                                                 |          |                        |                                    |                | Sub Tota                                              | l 2810.5              |
| A BASE_ELEMENT_NAM                                                                |          | Regular Wages          | 99                                 | Betty Anderson | Semimonthly                                           | 505.43                |
| # PAY_VALUE                                                                       |          |                        | 99                                 | Betty Anderson | Semimonthly                                           | 884.51                |
| # PARENT REL GROUP                                                                |          |                        | 99                                 | Betty Anderson | Semimonthly                                           | 505.43                |
|                                                                                   |          |                        |                                    |                | Sub Tota                                              | l 1895.370000000001   |
|                                                                                   |          | Vacation Liability     | 99                                 | Betty Anderson | Semimonthly                                           | 3273.85               |
| EARN_TIME_PERIOD_                                                                 |          |                        |                                    |                | Sub Tota                                              | I 3273.85             |
| # ASSIGNMENT_ID                                                                   |          |                        |                                    |                | Total Value                                           | 7979.719999999999     |
|                                                                                   |          |                        |                                    |                |                                                       |                       |